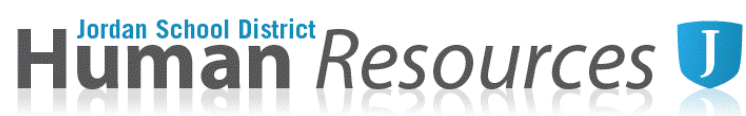

### **Flex/Modified Calendar Tutorial**

Please download and open calendar in Microsoft Excel. Google sheets will not calculate correctly.

1. Enter top section of each worksheet. Use drop down menu if applicable (Calendar, Type, etc.)

| $\begin{array}{c c c c c c c c c c c c c c c c c c c $                                                                                                    | School Year: 2019-2020           | Ca  | Calend | ars are | due t | o the | : Hun | nan R | esou | rce D | epart | men | t by F | riday   | ı, Ma | y 3, 2 | 019  |      | 1  | Type: |    |      | Orig      | gina      | 1         |          |
|----------------------------------------------------------------------------------------------------|----------------------------------|-----|--------|---------|-------|-------|-------|-------|------|-------|-------|-----|--------|---------|-------|--------|------|------|----|-------|----|------|-----------|-----------|-----------|----------|
| Employee School/Department Date   Teacher Specialist 0.60 8 Sec 185 Image: Calendar sec 185 Image: Calendar sec 185 Image: Calendar                                                                                                    | Jane Smith Teaching and Learning |     |        |         |       |       |       |       |      |       |       |     |        |         |       |        | 7/1/ | 2019 | )  |       |    |      |           |           |           |          |
| $\begin{array}{c c c c c c c c c c c c c c c c c c c $                                                                                                    | Employee School/Department       |     |        |         |       |       |       |       |      |       |       |     |        | -       |       | Date   |      |      |    |       |    |      |           |           |           |          |
| $\begin{array}{c c c c c c c c c c c c c c c c c c c $                                                                                                    |                                  |     |        |         |       |       |       |       |      |       |       |     | Cale   | ndar    |       | K      |      |      |    |       |    | 🗌 Hi | red after | beginning | ) of scho | ol year? |
| Position FTE Hours per<br>Day Adjusted days   M T W R F S M T W R F S M T W R F S M T W R F S M T W R F S M T W R F S M T W R F S M T W R F S M T W R F S M T W R F S M T W R F S M T W R F S M T W R F S S M T W R F S S M T W R F S S M T W R S S S                                                                                                    | Teacher Specialist               |     |        |         |       |       | 0.    | 60    |      |       | 8     |     | Sec    | 185     | ◄ 1   |        |      |      |    |       |    |      |           |           |           |          |
| Day 1110   M T W R F S M T W R F S M T W R F S M T W R F S M T W R F S M T W R F S M T W R F S M T W R F S M T W R F S M T W R F S M T W R F S M T W R F S M T W R F S M T W R F S M T W R F S M T W R F S M T W R S S S S <td>Position</td> <td></td> <td></td> <td></td> <td>-</td> <td></td> <td>F</td> <td>TE</td> <td>-</td> <td>Hour</td> <td>s per</td> <td></td> <td>Adjust</td> <td>ed days</td> <td></td> <td></td> <td></td> <td></td> <td></td> <td></td> <td></td> <td></td> <td></td> <td></td> <td></td> <td></td>                                                                                                    | Position                         |     |        |         | -     |       | F     | TE    | -    | Hour  | s per |     | Adjust | ed days |       |        |      |      |    |       |    |      |           |           |           |          |
| M T W R F S S M T W R F S S M |                                  |     |        |         |       |       |       |       |      | D     | ay    |     | 11     | 1.0     |       |        |      |      |    |       |    |      |           |           |           |          |
|                                                                                                    | M T W R F S                      | S M | M 1    | r w     | R     | F     | S     | S     | М    | Τ     | W     | R   | F      | S       | S     | М      | Τ    | W    | R  | F     | S  | s    | М         | Τ         | W         | Tetal    |
|                                                                                                    | 0 1 2 3 4 5 6                    | 7 8 | 8 9    | 9 10    | 11    | 12    | 13    | 14    | 15   | 16    | 17    | 18  | 19     | 20      | 21    | 22     | 23   | 24   | 25 | 26    | 27 | 28   | 29        | 30        | 31        | Iotal    |

2. If employee is starting after the beginning of a full contract, check the checkbox and enter the amount of days remaining for the contract year. Please contact Human Resources if you need to verify this number.

| ne Human Res | source Departn | nent by Friday, M | ay 3, 2019   | Type: | Original                              |
|--------------|----------------|-------------------|--------------|-------|---------------------------------------|
| Teaching a   | and Learning   |                   |              | _     | 7/1/2019                              |
| School/Depa  | rtment         |                   |              |       | Date                                  |
|              |                | Calendar          |              |       | Hired after beginning of school year? |
| 0.60         | 8              | Sec 185           | 160          |       |                                       |
| FTE          | Hours per      | Adjusted days     | Days Left in |       |                                       |
|              | Day            | 96.0              | Contract     |       |                                       |

3. Each contract day on the calendar must have a designated schedule. Use the designated rows under each date to determine whether it is a work day or day off.

|   | R | F | s | S | М | T | W | R | F | S  | S  | М  | T  | W  | R  | F  | s  | S  | м  | T  | W  | R  | F  | S  | S  | М  | T  | W  | R  | F  | S  | Tetel |
|---|---|---|---|---|---|---|---|---|---|----|----|----|----|----|----|----|----|----|----|----|----|----|----|----|----|----|----|----|----|----|----|-------|
|   | 1 | 2 | 3 | 4 | 5 | 6 | 7 | 8 | 9 | 10 | 11 | 12 | 13 | 14 | 15 | 16 | 17 | 18 | 19 | 20 | 21 | 22 | 23 | 24 | 25 | 26 | 27 | 28 | 29 | 30 | 31 | Iotai |
| С |   |   |   |   |   |   |   |   |   |    |    |    | С  |    | С  |    |    |    | С  | С  |    | С  |    |    |    | С  | С  |    | С  |    |    | 8.00  |
| Ρ |   |   |   |   |   |   |   |   |   |    |    |    |    |    |    |    |    |    |    |    |    |    |    |    |    |    |    |    |    |    |    |       |
| X |   |   |   |   |   |   |   |   |   |    |    |    |    | Х  |    | Х  |    |    |    |    | Х  |    | Х  |    |    |    |    | Х  |    | Х  |    | 6.00  |
| Α |   |   |   |   |   |   |   |   |   |    |    |    |    |    |    |    |    |    |    |    |    |    |    |    |    |    |    |    |    |    |    |       |

4. Parent Teacher Conference dates will be entered on the "P" row. They need to be marked as a contract day as well as a PTC day. The dates will also need to be filled in to the bottom section of the calendar.

1

| м  | Τ  | w  | R  | F  | S  | s  | м  |  | Tetal |  |  |  |  |  |  |
|----|----|----|----|----|----|----|----|--|-------|--|--|--|--|--|--|
| 23 | 24 | 25 | 26 | 27 | 29 | 29 | 30 |  | Total |  |  |  |  |  |  |
|    |    | С  | С  |    |    |    |    |  | 2.00  |  |  |  |  |  |  |
|    |    | Р  | Р  |    |    |    |    |  | 2.00  |  |  |  |  |  |  |
|    |    |    |    |    |    |    |    |  |       |  |  |  |  |  |  |
|    |    |    |    |    |    |    |    |  |       |  |  |  |  |  |  |
|    |    |    |    |    |    |    |    |  |       |  |  |  |  |  |  |

Conference Dates: 1) (PTC) (.5) 2) (PTC) (.5) 3) (PTC) (.5) (PTC) (.5) 4) (PTC) Time Sheet 5) (PTC) Time Sheet 6) (PTC) Time Sheet 7) (PTC) Time Sheet 8)

Updated 2-12-2019

# Human Resources U

5. After completing your individual calendar. The bottom right box will let you know if you have the correct amount of hours/days for your contract. If this box does not show a GREEN checkmark, you will need to adjust your days.

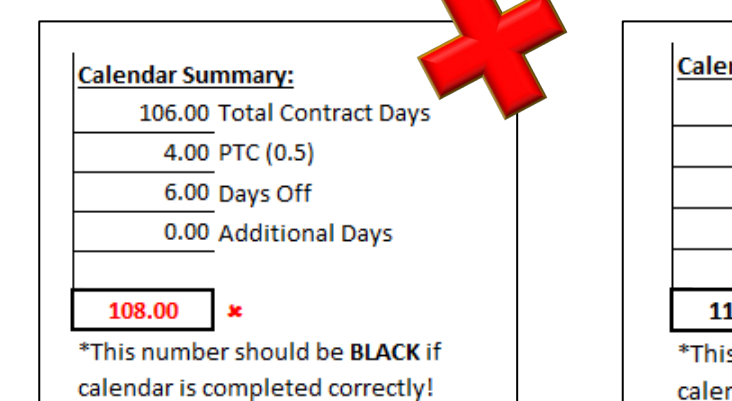

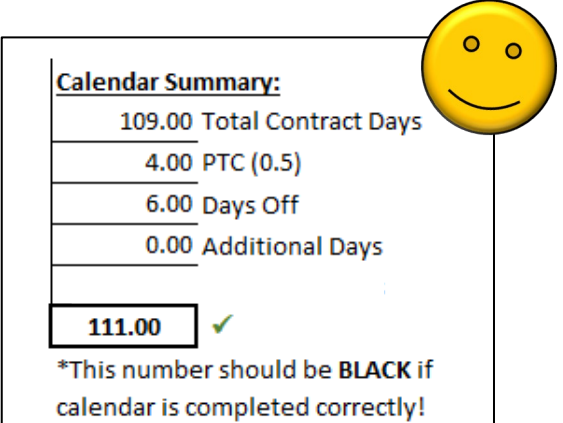

- 6. Leave Day Equivalent Table
  - a. The calendar has a table that will calculate the Leave Day Equivalent for the employee's FTE. For example: If a teacher works a full 8 hour day on Wednesday's and needs to take a sick day, but their FTE is 0.6 the employee will need to enter 1.67 sick days into Skyward for that contract day.

|                                                       |      |       |      | ,       |      |  |  |  |  |  |  |  |
|-------------------------------------------------------|------|-------|------|---------|------|--|--|--|--|--|--|--|
| Leave Day Equivalents (# of days to enter in Skyward) |      |       |      |         |      |  |  |  |  |  |  |  |
| 8 hrs                                                 | 1.67 | 5 hrs | 1.04 | 2 hrs   | 0.42 |  |  |  |  |  |  |  |
| 7 hrs                                                 | 1.46 | 4 hrs | 0.83 | 1 Hr    | 0.21 |  |  |  |  |  |  |  |
| 6 hrs                                                 | 1.25 | 3 hrs | 0.63 | 30 Mins | 0.10 |  |  |  |  |  |  |  |

7. Calendars must be filled out **ELECTRONICALLY** and printed for signatures. Hard copy calendars with original signatures will be sent to Human Resources.

## **PRINTING HELP**

#### PC Users

Please print out these calendars with all COLUMNS on one page. You may have to adjust your printer settings. To adjust, select **Scaling** and select <u>Fit all Columns on One Page</u>.

#### MAC Users

Please print out these calendars with all COLUMNS on one page. You may have to adjust your printer settings. To adjust, select **Scale to Fit** and enter <u>1</u> page wide by <u>2</u> pages tall.

<u>Recommendation</u>: Save a copy of this calendar to your desktop for easy access to the Leave Day Equivalent table.

# Calendars may only be changed twice per contract year. Revisions must be preapproved and signed by principal/director and a new calendar submitted to HR.

2